Apreciadas familias,

¡Os comunicamos que ya está activada la APP del comedor de la escuela! A continuación, explicamos los pasos a seguir para descargarla:

1) En caso de que tengan un IPHONE, nos dirigiremos al Apple Store y en el buscador escribiremos: COMOCOMEN365

En caso de que tengan un ANDROID, nos dirigiremos al Google Play y en el buscador escribiremos: COMOCOMEN365

- 2) Una vez la encontremos, deberemos seleccionar el botón de INSTALAR para poder descargarla.
- 3) Una vez instalada, ya tendremos la opción de abrirla. Aparecerá un aviso para activar las notificaciones, para ello, es imprescindible seleccionar la respuesta **PERMITIR** para recibir los avisos.
- 4) En la pantalla inicial de la APP, encontraremos 3 campos para rellenar:
  - a. CÓDIGO: comis021
  - USUARIO
  - CONTRASEÑA c.

**AVISO: SOBRETODO NO DESCARREGARSE LA APP** 

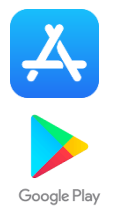

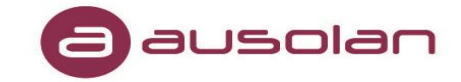

**AUSOLAN, ES UNA APP QUE ESTÁ INOPERATIVA** 

## ANDROID

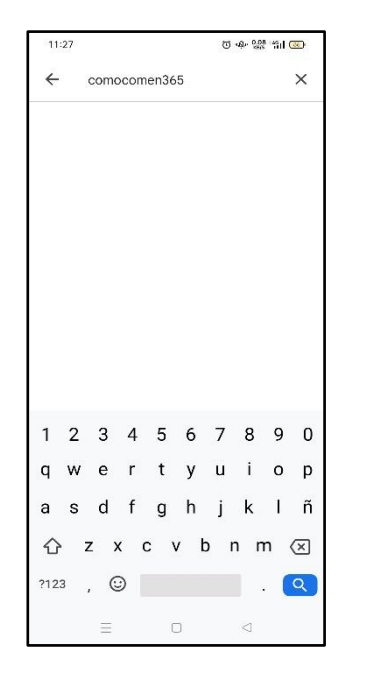

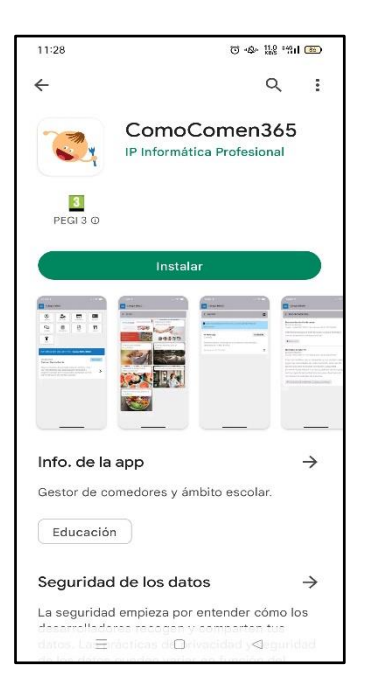

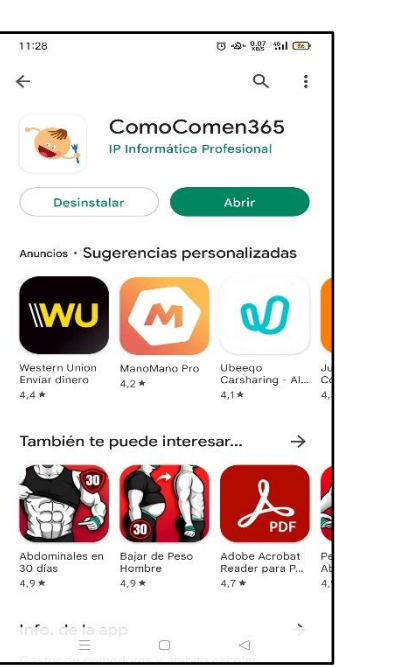

| 11:28  | · 11:2: 11:2: 42- 〇                                                                                  |
|--------|----------------------------------------------------------------------------------------------------|
|        |                                                                                                    |
|        |                                                                                                    |
|        |                                                                                                    |
| GE     | STIÓN DE COMEDORES ONLINE                                                                            |
|        | ACCESO FAMILIAS                                                                                      |
| Cent   | tro                                                                                                  |
| Usua   | ario                                                                                                 |
| Cont   | raseña                                                                                               |
|        | ACCESO                                                                                               |
| F      | IE OLVIDADO MI CONTRASEÑA                                                                            |
|        | QUIERO DARME DE ALTA                                                                                 |
| contac | Si tiene problema con el acceso,<br>ele con la administración de su centro<br>o empresa de catering. |
|        | Política de privacidad                                                                               |
| _      | - 0 2                                                                                                |

## **IPHONE**

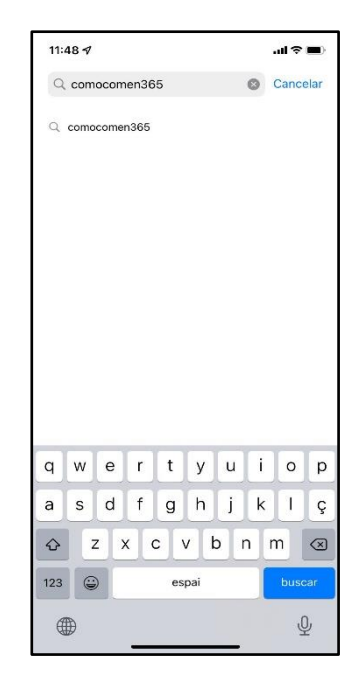

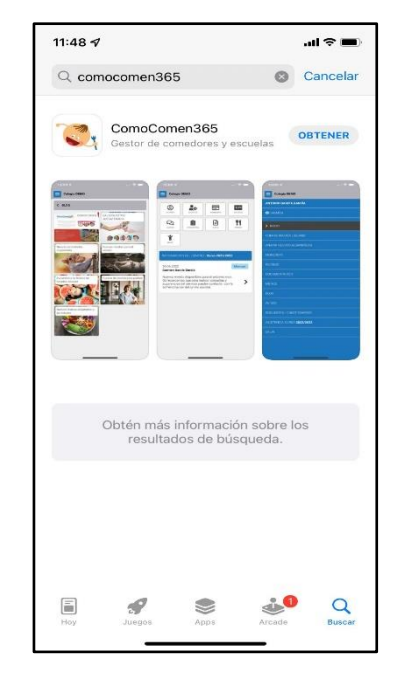

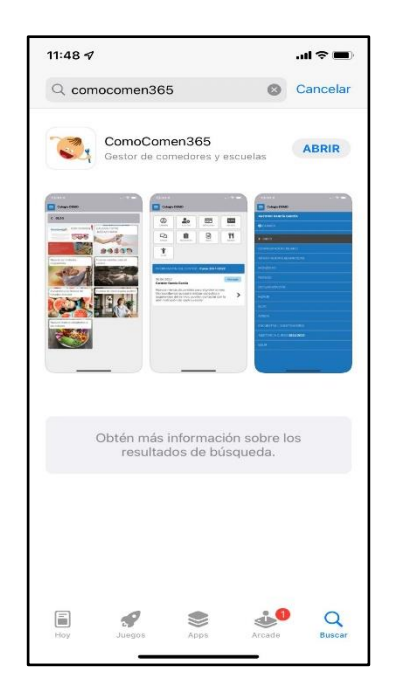

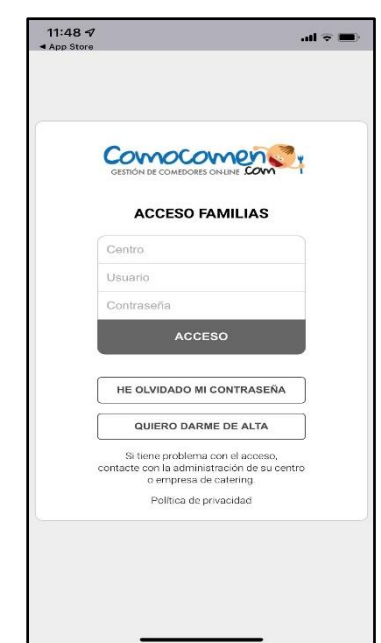